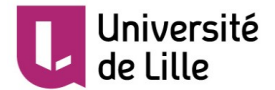

Chères collègues, chers collègues,

Les équipes informatiques des trois services informatiques ont développé le référentiel d'identités numériques de la future université permettant de disposer d'un compte informatique pour le système d'information de l'UDL et de vous connecter ainsi à tous les nouveaux services en construction.

Pour activer votre identité numérique il est nécessaire de réaliser les opérations explicitées ci-dessous.

Il faut commencer à se rendre sur la page web suivante :

https://sesame.univ-lille.fr/activation/envoi.html

| Accueil                                | Université<br>de Lille                     |
|----------------------------------------|--------------------------------------------|
| Activation de votre com                | pte "Université de Lille"                  |
| Identifiant utilisateur:               |                                            |
|                                        | M'envoyer un nouveau courriel d'activation |
| Vous n'avez pas d'identifiant en votre | possession ?                               |
| Date de naissance:                     |                                            |
| Nom:                                   |                                            |
| Prénom:                                |                                            |
|                                        | M'envoyer un nouveau courriel d'activation |
|                                        |                                            |
|                                        |                                            |
| Université                             |                                            |

Deux possibilités sont à votre disposition pour recevoir ce courriel d'activation :

1) Directement à partir de l'identifiant utilisateur de votre compte, qui correspond à la racine de votre alias de messagerie UDL:

Si votre alias est <u>prenom.nom@univ-lille.fr</u>, ce qui est le cas le plus courant, alors votre identifiant est prenom.nom.

- 2) A partir de vos informations personnelles, c'est-à-dire :
  - votre date de naissance
  - votre nom
  - votre prénom

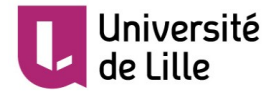

Ce courriel d'activation arrivera donc dans votre boite de messagerie d'établissement est aura la forme suivante :

<u>De</u> : Service des identités numériques de l'Université de Lille <noreply@univ-lille.fr>

<u>Sujet</u> : Activation de votre compte informatique "Université de Lille" <u>Corps</u> :

## Bonjour,

Votre compte informatique "Université de Lille" est initialisé. Ce compte vous permettra de vous authentifier et d'utiliser les services numériques de l'Université de Lille, qui vont être progressivement ouverts à partir de janvier 2017.

*Pour pouvoir utiliser ce compte et lui associer un mot de passe, vous devez suivre la <u>procédure</u> <u>d'activation</u> ou copier-coller le lien ci-après https://sesame.univ-lille.fr/activation/1690a775-37a5-410e-9fee-3b9b08be72aa* 

Lors de l'activation, vous aurez besoin de votre identifiant utilisateur: nom.prenom

Le lien d'activation est valide jusqu'au (JJ/MM/AAAA) : **jj/mm/aaaa**.

Cordialement.

Note: Si vous recevez plusieurs exemplaires de ce courriel avec un identifiant utilisateur différent, vous êtes détenteur de plusieurs comptes. C'est le cas par exemple d'un personnel suivant des cours à l'université. Cette personne a un compte étudiant et un compte personnel. Vous devez procéder à l'activation de chaque compte séparément.

-----

Ceci est un message automatique, veuillez ne pas répondre à ce courriel

Après avoir cliqué sur le lien d'activation, il vous suffit de suivre les indications pour activer votre compte :

• <u>Contrôle de votre date de naissance</u>

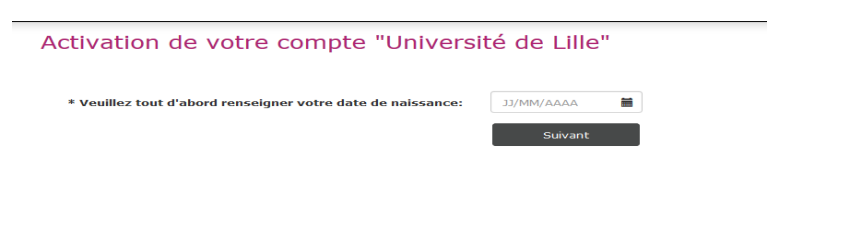

S'il y a correspondance, votre identifiant et votre Nom et Prénom votre s'afficher

| Activation de votre compte "Université de Lille" |                               |  |
|--------------------------------------------------|-------------------------------|--|
| Identifiant utilisateur:                         | prenom.nom                    |  |
| Nom/Prénom:                                      | Nom Prénom                    |  |
|                                                  | <u>contacter l'assistance</u> |  |

• <u>choix de votre mot de passe :</u>

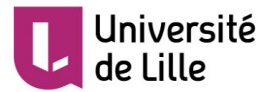

| Choix du mot de passe<br>Nouveau mot de passe: | • |
|------------------------------------------------|---|
| Confirmez le mot de passe:                     |   |

 <u>choix des questions et réponses secrètes</u> : Elles sont utilisées dans la procédure de re-génération de votre mot de passe en cas de perte de celui-ci.

| Questions/réponses personnelles     |     |
|-------------------------------------|-----|
| Choisissez votre première question: | • • |
|                                     |     |
| Réponse:                            |     |
|                                     |     |
| Choisissez votre seconde question:  | •   |
|                                     |     |
| Réponse:                            |     |

 <u>La prise de connaissance du règlement</u> de son établissement et <u>validation</u>

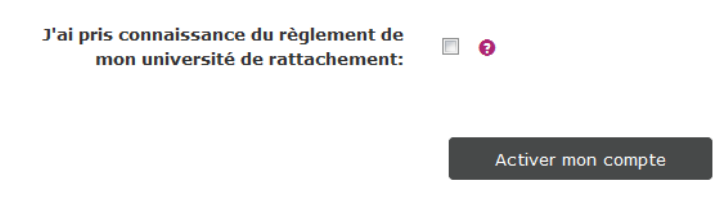

Une fois votre compte activé vous allez être redirigé automatiquement sur le paramétrage de votre identité numérique.

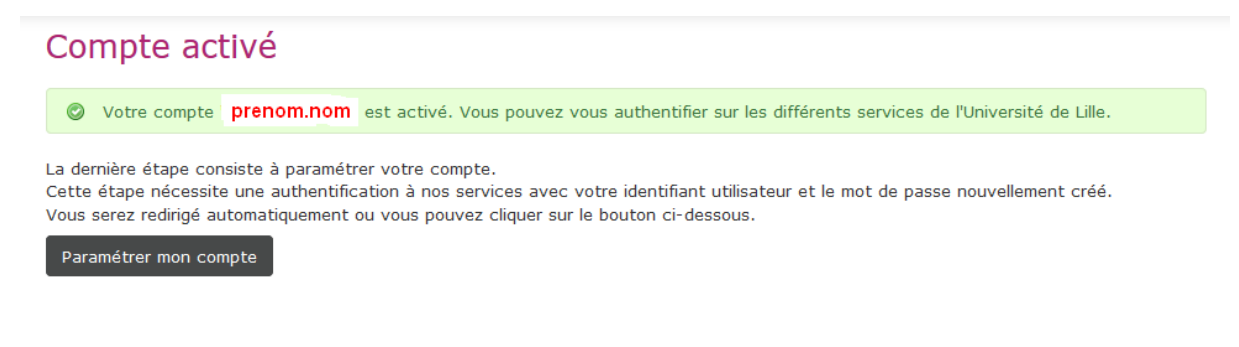